## Социометрическое исследование

Для оптимальной работы с группой необходимы объективные данные – информация о структуре группы, функционировании и динамике развития. Одним из методов изучения группы (учебной группы) является социометрическое исследование (социометрия). В психолого-педагогической литературе широко представлено описание метода. Существует ряд вариантов проведения социометрического исследования.

Социометрическое исследование (социометрия) – метод количественного измерения отношений между людьми в реальных группах на основе эмоциональных связей.

Что мы будем делать – изучать результаты опроса членов учебной группы, перед которыми поставлена задача осуществить последовательный выбор лиц, отвечающих определённым условиям.

## Алгоритм действий

1. Подготовьте социометрические карты для каждого студента группы.

2. Раздайте социометрические карты, прочитайте инструкцию, предоставьте необходимое время студентам для заполнения социометрической карты.

3. Соберите социометрические карты (Важно!!! Обратите внимание на заполнение Ф.И. студента, заполнение всех выборов – это необходимо для обработки.).

4. Приступайте к обработке социометрического исследования с помощью онлайн-сервиса.

## Онлайн-сервис «Социоматрица. Онлайн», обработка социометрического исследования

1. На вашем компьютере (например: на рабочем столе) в программе Excel в формате XLSX создайте файл «Список группы».

2. Зарегистрируйтесь на сервисе «Социоматрица.Онлайн».

3. Перейдите на Рабочий стол (нажмите активную ссылку «Ваш рабочий стол»).

4. Введите имя протокола (Например: Социометрия 267 ЛФ).

5. Выберите файл (вам предложат выбрать путь загрузки «Список группы».

6. Нажмите «Добавить».

7. В левом верхнем углу в «Список добавленных протоколов» появится ваш протокол группы.

8. Перейдите в протокол (нажмите активную ссылку (например: Социометрия 267 ЛФ).

9. Работаем с таблицей «Заполнение взаимных выборов».

По списку или в произвольном порядке берём заполненную «Социометрическую карту студента», в столбце «Изменить» ставим флажок

напротив фамилии студента и обозначаем положительные выборы по 3 вопросам (напротив фамилий, указанных в социометрической карте ставим флажки).

После обозначения всех выборов в столбце напротив фамилии студента должно быть записано «да», в этом случае вы снимаете флажок в столбце «Изменить» напротив Ф.И. студента.

Далее переходите к следующему студенту и повторяете процедуру внесения данных. Внесите данные всех «Социометрических карт» в таблицу, проверьте столбец «Заполнялись выборы?», напротив всех студентов должна быть запись «Да». Это важно!!!

10. Переходим в правый верхний угол в поле «Смотреть результаты», выбираем активные ссылки «Общий отчёт», «Социограммы взаимных выборов».

«Общий отчёт»: анализируем результаты, во второй таблице в столбце «Статус» видим один из параметров исследования – социометрический статус студента. Статус (например: «звезда», «предпочитаемый», «принятый» и др.) вносим в таблицу общих результатов диагностики группы, который ранее высылался педагогу-психологу.

11. Таблицу с результатами диагностики с пометкой «Социометрия+» просим продублировать на электронный адрес СППС OBPcM <u>spps@grsmu.by</u> до 08.11.2021. Благодарим за сотрудничество!